## 中華醫事科技大學 圖書資訊處

論文比對系統 iThenticate 簡易操作說明

- 1. 請進入操作官網 (<u>http://www.ithenticate.com/</u>)。
- 輸入管理者帳號(email)及密碼(系統會寄至管理者的 email)。
  ✓iThenticate

| Login |             |                 | 建 提交一份文件          |
|-------|-------------|-----------------|-------------------|
|       |             |                 | 賸馀 987 Documents  |
|       | Email •     |                 | 上傳檔案<br>Zip壓縮檔案上傳 |
|       | Password •  | Forgot password | <u>剪貼</u>         |
|       | Remember me | Login           | 檢視: <u>最近上傳</u>   |

- 3. 進入系統後選取右側(提交一份文件)內之「上傳檔案」。
- 4. 依序輸入必要資訊,如下圖所示,並請注意上傳之檔案要求。

| ■ 上傳檔案                          |                                                                                                    |
|---------------------------------|----------------------------------------------------------------------------------------------------|
| 目的檔案夾                           |                                                                                                    |
| My Folders - My Documents       |                                                                                                    |
| 上傳 #1                           | ✓ 檔案要求                                                                                                 |
| 作者名字                            | 檔案必須小於 100MB。                                                                                          |
| 請輸入該名教師或學生之"單位"或"班級"            | 文件長度上限為 400 頁。                                                                                         |
| 作者姓氏                            | 檔案文字必須至少含有 20 個字。                                                                                      |
| 請輸入"姓名"                         | 檔案原始文字不得超過 2MB。                                                                                        |
| 文件標題                            | 壓縮檔案最多可包含 200MB 或 1,000 個檔案。                                                                           |
| 請輸入"論文名稱"                       |                                                                                                    |
| 谢薛帝坦六的尚安                        | 我們目前支援上傳文件類型如下的檔案:                                                                                     |
| /到見女]止人日川由来                     | Word   Text   PostScript   PDF   HTML   Excel                                                          |
| 選擇檔案                            | PowerPoint $\smallsetminus$ Word Perfect WPD $\searrow$ OpenOffice ODT $\smallsetminus$ RTF $\searrow$ |
| pdf masterthesis.pdf<br>1.69 MB | Hangul HWP                                                                                             |

5. 上傳檔案後須花費約20分鐘~4小時的比對時間,始出現以下畫面之

結果。

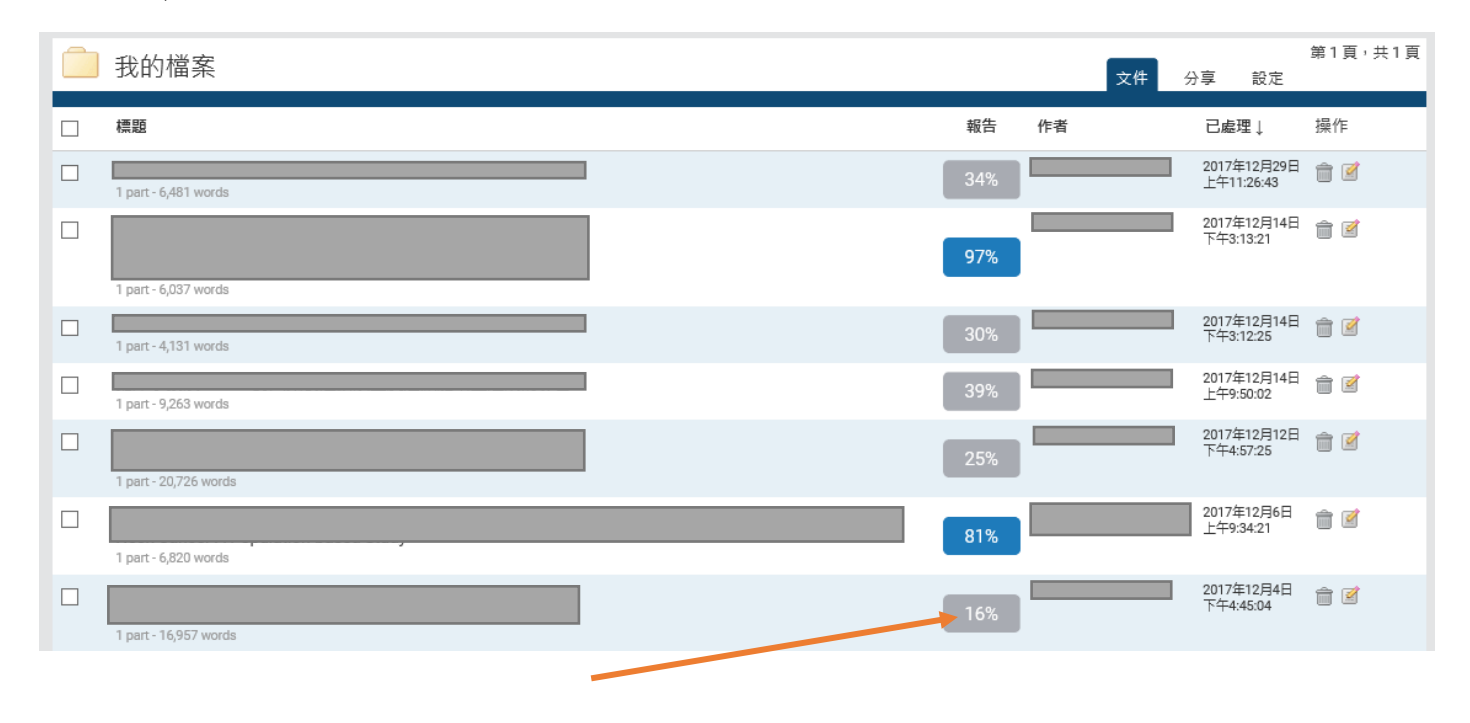

6. 欲看報告結果可點選百分比之處,即可呈現詳細比對資訊。

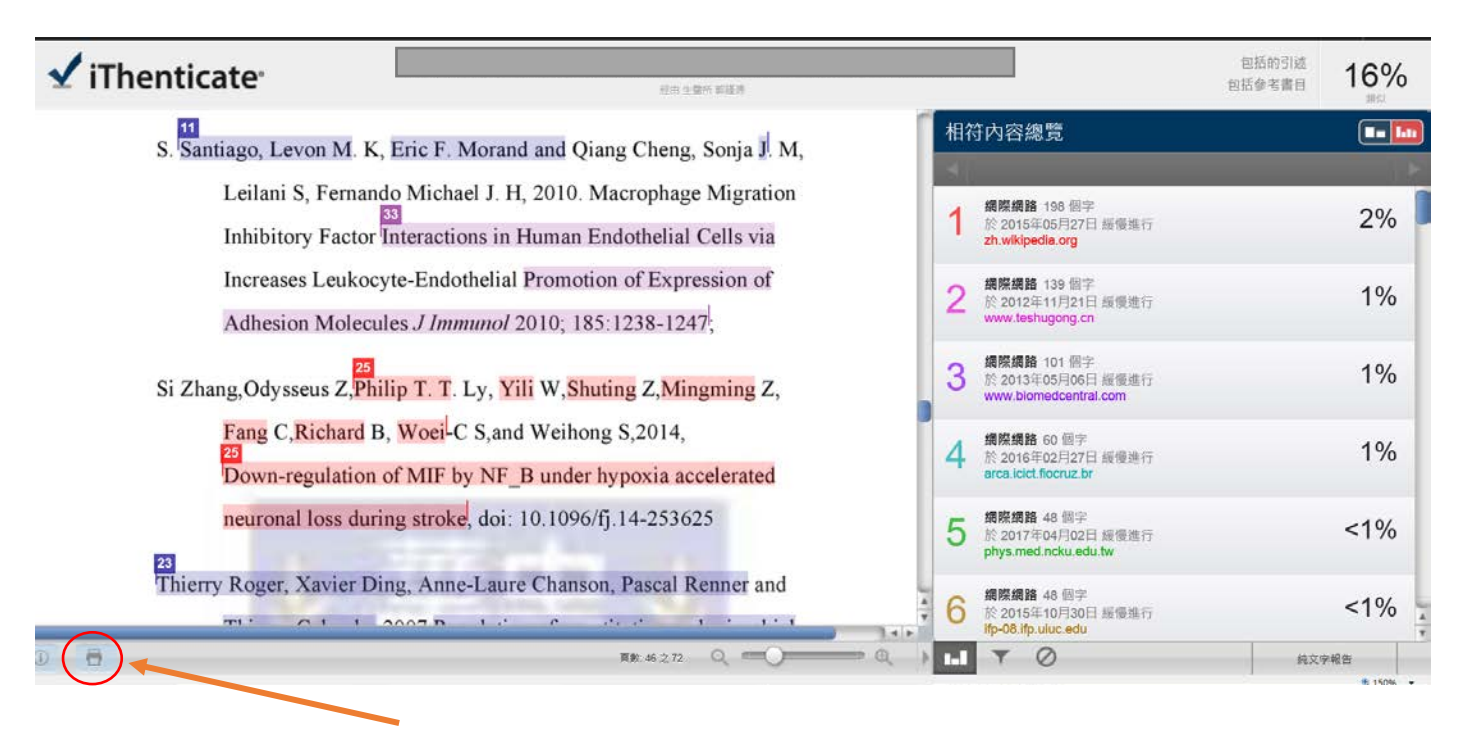

7. 由此點取輸出 PDF 報表,可提供比對者或應用單位參考。